## **Case Details**

Use the **Case Details** page to view and enter details related to a patient's case history. **Note:** HHLPSS automatically opens case records for blood lead levels of 5 micrograms per deciliter or higher.

Step 1: Using the Clinical tab, find the patient record (see <u>Job Aid 3.1: Find a Patient and Patient</u> <u>Information, P-02299-3.1</u>). Verify you have the correct patient by reviewing the patient information at the top of the screen (in highlighted box below).

| HHLPSS                                                  | (OLANTERN, JILL) DOB: 1/1/2016 ID#: 2018924 JURI.: DEPARTMENT OF PUBLIC HEALTH FOR MADISON AND DANE C |                                |            |       |                          |             |                   |  |  |  |  |
|---------------------------------------------------------|----------------------------------------------------------------------------------------------------|--------------------------------|------------|-------|--------------------------|-------------|-------------------|--|--|--|--|
| Healthy Homes and Lead<br>Poisoning Surveillance System | Home Clinical                                                                                         | Clinical Environmental Reports |            |       |                          |             |                   |  |  |  |  |
| Find Patient                                            |                                                                                                    | HHLPSS                         | Date of    | Local |                          |             |                   |  |  |  |  |
| Clinical Letters                                        | Name                                                                                                  | ID                             | Birth      | ID    | Address                  | Case Status | Jurisdiction      |  |  |  |  |
| Patient Info                                            | Jack OLantern                                                                                         | 2018878                        | 10/31/2017 |       | 1403 PRAIRIE ROSE Dr Su  | Open        | Department of Pub |  |  |  |  |
| Patient Address                                         | Jill OLantern                                                                                         | 2018924 1/1/2016               |            |       | 1403 Prairie Rose Dr Sun | Open        | Department of Pub |  |  |  |  |
| Blood Lead Tests                                        |                                                                                                    |                                |            |       | 1                        |             |                   |  |  |  |  |
| Case Details                                            |                                                                                                    |                                |            |       |                          |             |                   |  |  |  |  |
| Case Exposure                                           |                                                                                                    |                                |            |       |                          |             |                   |  |  |  |  |
| Associated Persons                                      |                                                                                                    |                                |            |       |                          |             |                   |  |  |  |  |

**Step 2:** Click on **Case Details** in the left side menu. Clicking on the **Case Details** menu expands a submenu of pages, including **Case Initiation** and **Case Information**, for adding data related to the open case.

The **Case Details** screen below includes **Case Type** and **Case Initiation** (so you don't need to open the **Case Initiation** screen separately). The **Case Status** window under **Case Type** is greyed out but shows the case status is "Open." Only the initial **Case-Making Blood Result(s)** are shown in the table circled in red below. Case initiation information can be added in the **Case Initiation** section.

| HHLPSS                                                  | (OLANTERN,       | JILL) DOB: 1/1/20 | 016 ID#: 2018924 JURI.: DEPARTMENT C | OF PUBLIC HEALTH FOR MADISON AND DANE C |
|---------------------------------------------------------|------------------|-------------------|--------------------------------------|-----------------------------------------|
| Healthy Homes and Lead<br>Poisoning Surveillance System | Home Cli         | nical Enviror     | nmental Reports                      |                                         |
| Find Patient                                            | Case Typ         | e                 |                                      |                                         |
| Clinical Letters                                        | Case Status      |                   | Reason for Cas                       | e Initiation                            |
| Patient Info                                            | 0                |                   | (Surveillance Ca                     |                                         |
| Patient Address                                         | Open             |                   | Other Clinical Lo                    | evel Of Concern                         |
| Blood Lead Tests                                        | Case-Making E    | Blood Result(s)   |                                      |                                         |
| Case Details                                            | Date             | Pb Value          | Туре                                 | Patient Address at Draw Date            |
| Case Initiation                                         | 12/6/2018        | 22                | Capillary                            | 1403 Prairie Rose Drive Apt Suite #2    |
| Case Information                                        |                  |                   |                                      |                                         |
| Case Disposition                                        |                  |                   |                                      |                                         |
| Disposition History                                     |                  |                   |                                      |                                         |
| Case Exposure                                           |                  |                   |                                      |                                         |
| Associated Persons                                      | Case Initia      | tion              |                                      |                                         |
| Other Blood Tests                                       | Origin of case n | otification       |                                      |                                         |
| Other Medical                                           |                  |                   |                                      |                                         |
| Chelation                                               |                  |                   | <u>▼</u>                             |                                         |
| Notes                                                   | if Tran          | sfer, from where: |                                      | ×                                       |
| Patient Attachments                                     | if Othe          | r, specify:       |                                      |                                         |
|                                                         | Date of case ma  | king              | Date LHD first received              | Date case first assigned                |
|                                                         | DLL              |                   | houce                                | to case manager                         |
|                                                         | 12/06/2018       |                   | I                                    |                                         |
|                                                         | Case Manager h   | ome visit done?   | Date of first home visit             |                                         |
|                                                         |                  | ~                 |                                      |                                         |
|                                                         | Date environmer  | ntal health       | Primary residence environmental      | Date of initial environmental           |
| Help                                                    | notified case    |                   | Investigation done?                  | investigation                           |
| Save                                                    |                  |                   |                                      |                                         |
| Revert                                                  | 1                |                   | •                                    | 1                                       |
| Print Screen                                            |                  |                   |                                      |                                         |
| Los Out                                                 |                  |                   |                                      |                                         |

### **Case Initiation**

Enter details for the creation of a patient's case in the **Case Initiation** section of the **Case Details** page.

- Step 1: Clicking on either Case Details or Case Initiation on the left side menu takes you to the same screen. Enter case initiation information under Case Type and Case Initiation. A reference table is provided at the end of this job aid that describes in detail the various fields on this screen.
- Step 2: When done entering data, click the Save button in the bottom left side menu to save the record.

| HHLPSS<br>Healthy Homes and Lead | (OLANTERN,                       | JILL) DOB: 1/1/20 | 16 ID#: 2018924 JURI.: DEPAR                    | RTMENT OF PUBLIC HEALTH FOR MA                | ADISON AND DANE C |
|----------------------------------|----------------------------------|-------------------|-------------------------------------------------|-----------------------------------------------|-------------------|
| Poisoning Surveillance System    | Home Cli                         | inical Environ    | imental Reports                                 |                                               |                   |
| Find Patient                     | Case Typ                         | e                 |                                                 |                                               |                   |
| Clinical Letters                 | Case Status                      |                   | Reason                                          | for Case Initiation                           |                   |
| Patient Info                     | 0.000                            |                   | (Surver                                         |                                               |                   |
| Patient Address                  | Open                             |                   | Other                                           | clinical Level of Concern                     | •                 |
| Blood Lead Tests                 | Case-Making I                    | Blood Result(s)   |                                                 |                                               |                   |
| Case Details                     | Date                             | Pb Value          | Туре                                            | Patient Address at D                          | )raw Date         |
| Case Initiation                  | 12/6/2018                        | 22                | Capillary                                       | 1403 Prairie Rose Drive                       | Apt Suite #2      |
| Case Information                 |                                  |                   |                                                 |                                               |                   |
| Case Disposition                 |                                  |                   |                                                 |                                               |                   |
| Disposition History              |                                  |                   |                                                 |                                               |                   |
| Case Exposure                    |                                  |                   |                                                 |                                               |                   |
| Associated Persons               | Case Initia                      | tion              |                                                 |                                               |                   |
| Other Blood Tests                | Origin of case n                 | otification       |                                                 |                                               |                   |
| Other Medical                    | -                                |                   |                                                 |                                               |                   |
| Chelation                        | State                            |                   | ~                                               |                                               |                   |
| Notes                            | if Tran                          | sfer, from where: |                                                 |                                               | $\sim$            |
| Patient Attachments              | if Othe                          | r, specify:       |                                                 |                                               |                   |
|                                  | Date of case ma<br>BLL           | aking             | Date LHD first received<br>notice               | Date case first as<br>to Case Manager         | ssigned           |
|                                  | 12/06/2018                       |                   |                                                 |                                               |                   |
|                                  | Case Manager h                   | ome visit done?   | Date of first home visit                        |                                               |                   |
|                                  |                                  | ~                 |                                                 |                                               |                   |
| Helt                             | Date environmer<br>notified case | ntal health       | Primary residence enviro<br>Investigation done? | nmental Date of initial envi<br>investigation | ironmental        |
| Save                             |                                  | -                 | <b>~</b>                                        |                                               |                   |
| Revert                           |                                  |                   |                                                 |                                               |                   |
| Print Screen                     |                                  |                   |                                                 |                                               |                   |
| Log Out                          |                                  |                   |                                                 |                                               |                   |

#### **Case Information**

View and edit case information and events associated with the patient on the **Case Information** page.

Step 1: Click on Case Information on the left side menu. Case Manager assignments can be viewed or edited under Case Details. Case Status is also displayed, however it is not editable on this page.

| HHLPSS<br>Healthy Homes and Lead | (OLANTERN, JILL) DOB: 1/1/2016 ID#: 2018924 JURI.: DEPARTMENT OF PUBLIC HEALTH FOR MADISON AND DANE C                                                                                                    |
|----------------------------------|----------------------------------------------------------------------------------------------------|
| Poisoning Surveillance System    | Tome content choronacture reports                                                                                                    |
| Find Patient                     |                                                                                                    |
| Clinical Letters                 | Case Details                                                                                                    |
| Patient Info                     |                                                                                                    |
| Patient Address                  | Case Manager: [pcampbell2 ] Case Status: [Open ]                                                                                                    |
| Blood Lead Tests                 |                                                                                                    |
| Case Details                     |                                                                                                    |
| Case Initiation                  | Case Events                                                                                                    |
| Case Information                 |                                                                                                    |
| Case Disposition                 | Event Listing                                                                                                    |
| Disposition History              | Status         Status         Responsible Party Delete Completed Result         Responsible Party Delete Completed Result           354309         *HOME VISIT - NURSE         1/08/2019         1/08/2019         Complete         CoonsMJ, CoonsMJ X         Edit |

Step 2: To change the case manager assignment, click on the Edit Case Manager Assignment hyperlink (in blue below). Select the appropriate case manager from the list of available case managers in the drop-down menu.

| HHLPSS<br>Healthy Homes and Lead<br>Poisoning Surveillance System | (OLANTERN, JILL) DOB: 1/1/2016 ID#: 2018924 JURI:: DEPARTMENT OF PUBLIC HEALTH FOR MADISON AND DANE C<br>Home Clinical Environmental Reports |
|-------------------------------------------------------------------|----------------------------------------------------------------------------------------------------|
| Find Patient                                                      |                                                                                                    |
| Clinical Letters                                                  | Case Details                                                                                                    |
| Patient Info                                                      |                                                                                                    |
| Patient Address                                                   | Case Manager: [pcampbell2 Case Status: Open V                                                                                                |
| Blood Lead Tests                                                  | <u>Edit Case Manader Assignment</u>                                                                                                    |
| Case Details                                                      |                                                                                                    |
| Case Initiation                                                   | Case Events                                                                                                    |
| Case Information                                                  |                                                                                                    |
| Case Disposition                                                  | Event Listing                                                                                                    |

Step 3: When you click on the Edit Case Manager Assignment hyperlink, it will change to Assign Case Manager. Click on Assign Case Manager to assign a new case manager to the case.

| Case Details           |                   |
|------------------------|-------------------|
| Case Manager: Iqharris | Case Status: Open |

Step 4: Case actions are recorded in the Case Events section. Past case events can be viewed, edited, or deleted from the Event Listing table.

To review details of a past event, click the hyperlink corresponding to the **Event ID** you want to review. The details will display in the user form below the table, but they will not be editable.

To edit past event details, click the **Edit** hyperlink at the end of that event's row. The details will display in the user form below the table and the form will be activated for editing. Click **Save Event** at the bottom of the page to save your edits.

To delete a past event, click the "X" in the Delete column in that event's row.

|                | Case Events                                                       |                           |                                |                          |                                |                                      |                  |
|----------------|-------------------------------------------------------------------|---------------------------|--------------------------------|--------------------------|--------------------------------|--------------------------------------|------------------|
|                | Event Listing                                                     | Letter Type Date Referred | Date Due                       | Date Completed           | Result                         | ResponsiblePart                      | Delete dit       |
|                | 354309 *HOME VISIT - NURSE<br>354311 *EATS NON-FOOD               | 1/08/2019 1/08/2019       | 1/08/2019<br>1/08/2019         | 1/08/2019<br>1/08/2019   | Complete<br>Remediation Failed | CoonsMJ, CoonsMJ<br>CoonsMJ, CoonsMJ | X Edit<br>X Edit |
|                | 354292 *Birth To 3 Program Referral<br>354287 *HOME VISIT - NURSE | 11/28/2018<br>11/27/2018  | 11/28/2018                     | 11/28/2018<br>11/27/2018 | Complete<br>Complete           | CoonsMJ, CoonsMJ<br>CoonsMJ, CoonsMJ | X dit            |
|                | 354288 *DEV TEST DONE<br>354290 *DELAY IN GROSS MOTOR SKILL       | 11/27/2018<br>11/27/2018  | 11/27/2018<br>11/27/2018       | 11/27/2018<br>11/27/2018 | Complete<br>Referral Made      | CoonsMJ, CoonsMJ<br>CoonsMJ, CoonsMJ | X Edit<br>X Edit |
|                | 354286 *Home Visit Attempted                                      | 11/26/2018                | 11/26/2018                     | 11/26/2018               | Not Home                       | CoonsMJ, CoonsMJ                     | X                |
|                | Event Type                                                        | ×                         | Letter<br>Type                 |                          |                                |                                      | <b>v</b>         |
|                | Date<br>Completed                                                 |                           | <u>D</u> ue<br>R <u>e</u> sult |                          |                                | ~                                    |                  |
|                | Responsible                                                       | ~                         |                                |                          |                                |                                      |                  |
| Help           | Comment                                                           |                           |                                | ^                        |                                |                                      |                  |
| creen<br>g Out |                                                                   |                           |                                | $\sim$                   |                                |                                      |                  |
|                | Save Event Cancel                                                 |                           |                                | ,                        |                                |                                      |                  |

Step 5: To add an event to a patient's record, click on the Add Event button at the bottom of the screen.

|                     | 004200 004           | ILOT DONL                | 1112112010   | 1112112010 1112112010 | complete      | coonama, coonama A | LOR  |
|---------------------|----------------------|--------------------------|--------------|-----------------------|---------------|--------------------|------|
|                     | 354290 *DELA         | AY IN GROSS MOTOR SKILLS | 11/27/2018   | 11/27/2018 11/27/2018 | Referral Made | CoonsMJ, CoonsMJ X | Edit |
|                     | 354286 *Home         | e Visit Attempted        | 11/26/2018   | 11/26/2018 11/26/2018 | Not Home      | CoonsMJ, CoonsMJ X | Edit |
|                     |                      |                          |              |                       |               |                    |      |
|                     | Event Type           | *HOME VISIT - NURSE      | $\checkmark$ | Letter                |               |                    |      |
|                     | Date<br>Referred     | 1/8/2019                 |              | Date 1/8/2019         |               |                    |      |
|                     | Date                 | 1/8/2019                 |              | Due                   |               |                    |      |
|                     | Completed            | 10/2010                  |              | Result Complete       |               | ~                  |      |
|                     | Responsible<br>Party | CoonsMJ                  | $\sim$       |                       |               |                    |      |
| Help<br>reen<br>Out | Comment              |                          |              | < >                   |               |                    |      |
|                     | Add Event            |                          |              |                       |               |                    |      |

Note that the **Add Event** button changes to **Save** and **Cancel** buttons once you click on the **Add Event** button. The boxes in the lower portion of the screen are now activated for data entry.

| 354290         *DELAY IN GROSS MOTOR SKILLS         11/27/2018         11/27/2018         11/27/2018         11/27/2018         Referral Made           354286         *Home Visit Attempted         11/26/2018         11/26/2018         11/26/2018         Not Home           Event Type | CoonsMJ, CoonsMJ X Edit<br>CoonsMJ, CoonsMJ X Edit |
|----------------------------------------------------------------------------------------------------|----------------------------------------------------|
| 354286         "Home Visit Attempted         11/26/2018         11/26/2018         Not Home           Event Type         V         Letter         Type           Date         Date         Date         Date           Date         V         V         V                                   | CoonsMJ, CoonsMJ X Edit                            |
| Event Type Letter Type Date Date Date Date                                                                                                    |                                                    |
| Completed Result                                                                                                    |                                                    |
| Earty<br>Help Comment<br>g Out<br>Save Event Cancel                                                                                                    |                                                    |

Step 6: Click on the drop-down menu for Event Type to select an event action. For example, if you conduct a developmental screen with a patient, select DEV TEST DONE from the list.

|        | Case Manage    | r: pcampbell2                  |   | ✓ Ca         | se Status: Open | $\checkmark$       |          |           |        |      |        |
|--------|----------------|--------------------------------|---|--------------|-----------------|--------------------|----------|-----------|--------|------|--------|
|        | Edit Case Mana | ger Assignment                 |   |              |                 |                    |          |           |        |      |        |
|        |                | *CHEW/MOUTH                    |   | ]            |                 |                    |          |           |        |      |        |
|        |                | *CHILD PROTECTIVE SERVICES     | ^ |              |                 |                    |          |           |        |      |        |
|        | Case Events    | *Close-Complete                |   |              |                 |                    |          |           |        |      |        |
|        |                | *Closed for Other Reasons      |   |              |                 |                    |          |           |        |      |        |
|        | Event Listing  | *Closed-Administrative         |   |              |                 |                    |          |           |        |      |        |
|        | Event Id Ever  | *Closed-Lost                   |   | red Date Due | Date Completed  | Result             | Respons  | ibleParty | Delete | Edit |        |
|        | 354309 *HON    | *Closed-Met Criteria           |   | 1/08/2019    | 1/08/2019       | Complete           | CoonsMJ, | CoonsMJ   | X      | Edit |        |
|        | 354311 *EAT    | *closed-moved                  |   | 1/08/2019    | 1/08/2019       | Remediation Failed | CoonsMJ, | CoonsMJ   | X      | Edit |        |
|        | 354292 *Birth  | *Closed-Moved/Referred         |   | 11/28/2018   | 11/28/2018      | Complete           | CoonsMJ, | CoonsMJ   | X      | Edit |        |
|        | 354287 *HON    | *Closed-Refuses Intervention   |   | 11/27/2018   | 11/27/2018      | Complete           | CoonsMJ, | CoonsMJ   | х      | Edit |        |
|        | 354288 *DEV    | *CLOSURE LETTER SENT           |   | 11/27/2018   | 11/27/2018      | Complete           | CoonsMJ, | CoonsMJ   | X      | Edit |        |
|        | 354290 *DEL    | *CLOSURE REPORT SENT: DHS      |   | 11/27/2018   | 11/27/2018      | Referral Made      | CoonsMJ, | CoonsMJ   | х      | Edit |        |
|        | 354286 *Hom    | *Contact by Phone-Left Message |   | 11/26/2018   | 11/26/2018      | Not Home           | CoonsMJ, | CoonsMJ   | x      | Edit |        |
|        |                | Copy of Lead level to Phin     |   |              |                 |                    |          |           | _      | _    |        |
|        | Event Turns    |                                |   |              |                 |                    |          |           |        |      |        |
|        | Event Type     | JAYCADE                        |   | Type         |                 |                    |          |           |        |      | $\sim$ |
|        | Date           | *DDST Refused                  |   | Type -       |                 |                    |          |           |        |      |        |
|        | Referred       | *DELAY IN FINE MOTOR SKILLS    |   | Date         |                 |                    |          |           |        |      |        |
|        | Date           | *DELAY IN GROSS MOTOR SKILLS   |   | Due          |                 |                    |          |           |        |      |        |
|        | Completed      | *DELAY IN SOCIAL SKILLS        |   | Result       |                 | •                  | I        |           |        |      |        |
|        | Deservesible   | *Demolition                    |   |              |                 |                    | _        |           |        |      |        |
|        | Responsible    | *Denveril Developmental Screen |   |              |                 |                    |          |           |        |      |        |
|        | Party          | *DEV TEST DONE                 |   |              |                 |                    |          |           |        |      |        |
|        |                | *DEVELOPEMENTAL SCREEN REFUSED |   |              |                 |                    |          |           |        |      |        |
|        |                | *DIFF PB SAFE ENV W/CHELATION  |   |              | ~               |                    |          |           |        |      |        |
|        |                | *Direct Administration         |   |              |                 |                    |          |           |        |      |        |
| Help   | Comment        | *Double Jamb Liner Spec        |   |              |                 |                    |          |           |        |      |        |
| creen  |                | *DUST WIPE                     | Y |              |                 |                    |          |           |        |      |        |
| ia Out |                | *EARLY CHILDHOOD               |   |              | $\sim$          |                    |          |           |        |      |        |
| gout   |                |                                |   |              |                 |                    |          |           |        |      |        |

Step 7: If you sent a letter, click on the drop-down menu under Letter Type to select the type of letter sent.

|                                     |                          |            |                       |                       |                              |            | -         |  |
|-------------------------------------|--------------------------|------------|-----------------------|-----------------------|------------------------------|------------|-----------|--|
| Event Id Event Type                 | Letter Type Date Referre | d Date Due | Date Completed        | Result                | ResponsibleParty             | Delete     | Edit      |  |
| 354309 *HOME VISIT - NURSE          | 1/08/2019                | 1/08/2019  | 1/08/2019             | Complete              | CoonsMJ, CoonsMJ             | <u>X</u>   | Edit      |  |
| 354311 *EATS NON-FOOD               | 1/08/2019                | 1/08/2019  | 1/08/2019             | Remediation Failed    | CoonsMJ, CoonsMJ             | <u>×</u>   | Edit      |  |
| 354292 *Birth To 3 Program Referral | 11/28/2018               | 11/28/2018 | 3 11/28/2018          | Complete              | CoonsMJ, CoonsMJ             | <u>X</u>   | Edit      |  |
| 354287 *HOME VISIT - NURSE          | 11/27/2018               | 11/27/2018 | 3 11/27/2018          | Complete              | CoonsMJ, CoonsMJ             | <u>X</u>   | Edit      |  |
| 354288 *DEV TEST DONE               | 11/27/2018               | 11/27/2018 | 3 11/27/2018          | Complete              | CoonsMJ, CoonsMJ             | <u>X</u>   | Edit      |  |
| 354290 *DELAY IN GROSS MOTOR SKILLS | 11/27/2018               | 11/27/2018 | 3 11/27/2018          | Referral Made         | CoonsMJ, CoonsMJ             | <u>X</u>   | Edit      |  |
| 354286 *Home Visit Attempted        | 11/26/2018               | 11/26/20   |                       |                       |                              |            |           |  |
|                                     |                          | A          | d Hoc Letter          |                       |                              |            |           |  |
| Event Type *DEV/ TEST DONE          | ×                        | Letter     | ase Follow-Up - Let   | ter to Guardian       |                              |            |           |  |
| Event Type DEV TEST DONE            | •                        | Type       | ase Letter to Physic  | ian                   |                              |            |           |  |
| Date                                |                          | C Spe      | hange of Jurisdictio  | n Letter              |                              |            |           |  |
| <u>R</u> eferred                    |                          | Date C     | hild Due for Re-Test  | : - EBLL >= 20 μg/dl  | - Letter to Guardian         |            |           |  |
| Date                                |                          | Due        | hild Due for Re-Test  | : - EBLL 10-14 µg/dl  | - Letter to Guardian         |            |           |  |
| Completed                           |                          | Result C   | hild Due for Re-Test  | : - EBLL 15-19 µg/d   | - Letter to Guardian         |            |           |  |
| Descentible                         |                          | C          | hild Over-Due for Re  | e-Test - EBLL >= 20   | µg/dL - Letter to Gua        | rdian      |           |  |
| Responsible                         | ~                        | C          | hild Over-Due for Re  | e-Test - EBLL 10-14   | µg/dL - Letter to Gua        | irdian     |           |  |
| Party                               |                          |            | hild Over-Due for Re  | e-Test - EBLL 15-19   | ) µg/dL - Letter to Gua      | ardian     |           |  |
|                                     |                          | C          | hild Over-Due for Re  | e-Test - Letter to Pr | ovider                       |            |           |  |
|                                     |                          |            | ontirmatory lest Ne   | eded - Letter to Gu   | ardian<br>Letter te Desuides |            |           |  |
|                                     |                          |            | ontrinatory rest ive  | eded for Capillary -  | Letter to Provider           |            |           |  |
| Comment                             |                          |            | visting Case Blood F  | locut                 |                              |            |           |  |
|                                     |                          |            | Alsting Case Dioou P  | tu Ownor              |                              |            |           |  |
|                                     |                          |            | azard Notice Proper   | ty Owner<br>ant       |                              |            |           |  |
|                                     |                          |            | lieeing Data - Letter | to Provider           |                              |            |           |  |
|                                     |                          | N          | enative Test Result   | to i rovider          |                              |            |           |  |
|                                     |                          | N          | enative Test Result   |                       |                              |            |           |  |
| Save Event Cancel                   |                          | N          | ew Case               |                       |                              |            |           |  |
|                                     |                          | N          | ew Case - Letter to   | Guardian              |                              |            |           |  |
|                                     |                          | N          | on-Elevated Result -  | Letter to Guardian    |                              |            |           |  |
|                                     |                          | N          | otice of Inspection F | Results - Child Asso  | ciated to Address - L        | etter to ( | Owners    |  |
|                                     |                          | N          | otice of Inspection F | Results - No Child A  | ssociated to Address         | - Letter   | to Owners |  |
|                                     |                          | i c        | ther                  |                       |                              |            |           |  |
|                                     |                          | P          | anic Alert            |                       |                              |            |           |  |
|                                     |                          | R          | etest Required        |                       |                              |            |           |  |
|                                     |                          |            |                       |                       |                              |            |           |  |

**Step 8:** Enter the **Date Referred**, **Due Date**, and **Date Completed**. For **Responsible Party**, select the person from the drop-down menu. Click the **Save Event** button to save the event to the patient's record.

|                        | 25 4299 #DEV/ TEST DONE             | 44/07/0049 | 11/07/0019 11/07/0019 | Complete      | Coopelli Coopelli  | V Edd  |   |
|------------------------|-------------------------------------|------------|-----------------------|---------------|--------------------|--------|---|
|                        | 334200 DEV TEST DUNE                | 11/2//2010 | 11/2//2010 11/2//2010 | Complete      | Coolism3, Coolism3 |        |   |
|                        | 354290 *DELAY IN GROSS MOTOR SKILLS | 11/2//2018 | 11/2//2018 11/2//2018 | Referral Made | CoonsMJ, CoonsMJ   | X Edit |   |
|                        | 354286 *Home Visit Attempted        | 11/26/2018 | 11/26/2018 11/26/2018 | Not Home      | CoonsMJ, CoonsMJ   | X Edit |   |
|                        |                                     |            |                       |               |                    |        |   |
|                        | Event Type                          | ~          | Letter<br>Type        |               |                    |        | ~ |
|                        | Referred                            |            | Due                   |               |                    |        |   |
|                        | Date                                |            | Date                  |               | _                  |        |   |
|                        | Completed                           |            | Result                |               | ✓                  |        |   |
|                        |                                     |            |                       |               |                    |        |   |
|                        | Responsible                         |            |                       |               |                    |        |   |
|                        | Party                               |            |                       |               |                    |        |   |
| Help<br>creen<br>g Out | Comment                             |            | < >                   |               |                    |        |   |
|                        | Save Event Cancel                   |            |                       |               |                    |        |   |

If validation errors are found, they will be displayed on the screen and indicate that one or more fields is missing required information.

| * Responsible Party | y 🔽                                                                                                    |  |
|---------------------|----------------------------------------------------------------------------------------------------|--|
|                     | Validation errors have occured in Event Detail                                                                       |  |
|                     | <ul> <li>Date Due is required.</li> <li>Date Referred is required.</li> <li>ResponsibleParty is required.</li> </ul> |  |
| Save Event          | Cancel                                                                                                    |  |

#### **Opening a Patient Case Manually**

Use the **Disposition History** screen to manually open a case, such as for a patient with a blood lead level less than 5 mcg/dL. The patient must currently have no open case, but may have a previously closed case.

Step 1: Click on Disposition History on the left side menu to bring up the History of Case Disposition screen. Click on the Create New Surveillance Case button at the bottom of the screen.

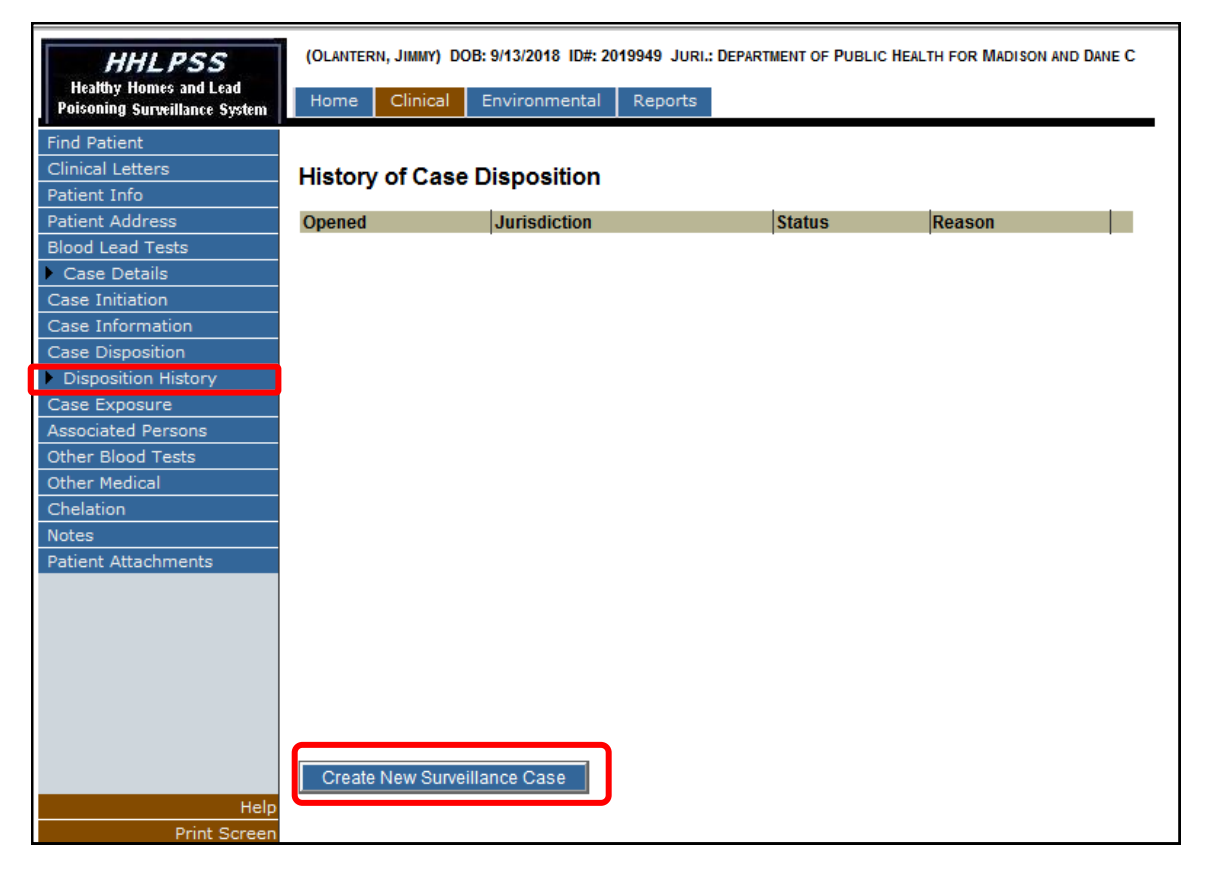

This will activate the **Create New Surveillance Case** pop-up window. This pop-up allows for the manual creation of a patient case.

| Ø Create New Surveillance Case Webpage Dialog |                                  |                               |        |  |
|-----------------------------------------------|----------------------------------|-------------------------------|--------|--|
| Create New Surveillance Case                  |                                  |                               |        |  |
| Assign Elevat                                 | Assign Elevated Blood Lead Level |                               |        |  |
| Date                                          | Value                            | Patient Address               | Select |  |
| 3/8/2019                                      | 3.7                              | 1430 Prairie Rose DR #apt/ste | 0      |  |
|                                               |                                  |                               |        |  |
|                                               |                                  |                               |        |  |
|                                               |                                  |                               |        |  |
|                                               |                                  |                               |        |  |
|                                               |                                  |                               |        |  |
| Deserve for Con                               | ation Conso                      |                               |        |  |
| Reason for Cre                                | ating case                       | $\mathbf{\mathbf{\vee}}$      |        |  |
|                                               | <u> </u>                         |                               |        |  |
| Create Cancel                                 |                                  |                               |        |  |
|                                               |                                  |                               |        |  |
|                                               |                                  |                               |        |  |
|                                               |                                  |                               |        |  |

**Step 2:** To create a new case, click the radio button in the **Select** column in the row matching the date, blood lead value and address for the new case. Select a reason for the manual case creation from the list of available choices in the drop-down menu under **Reason for Creating Case**. Click the **Create** button.

| id I   | (OLANTERN, JIMMY) DOB: \$ | 9/13/2018 ID#: 2019949 JURI.: | DEPARTMENT OF PUE   | BLIC HEALTH FOR MADISON AND DANE C               |          |
|--------|---------------------------|-------------------------------|---------------------|--------------------------------------------------|----------|
| ystem  | Home Clinical E           | nvironmental Reports          |                     |                                                  |          |
|        | History of Case Di        | isposition                    |                     |                                                  |          |
|        | Opened                    | Jurisdiction                  | Status              | Reason                                           |          |
|        |                           | Create Nev                    | w Surveillance C    | Case Webpage Dialog                              | ×        |
|        |                           | Create Ne                     | w Surveillanc       | e Case                                           |          |
|        |                           | Assign Elevate                | d Blood Lead Level  | <b>B</b>                                         |          |
|        |                           | 3/8/2019                      | Value<br>3.7        | Patient Address<br>1430 Prairie Rose DR #apt/ste | Select   |
|        |                           |                               |                     |                                                  |          |
| Help   | Create New Surveillar     | Reason for Create             | ting Case<br>Cancel |                                                  |          |
| og Out |                           | https://l 🔩 Lo                | cal intranet   Pr   | otected Mode: Off                                | <b>_</b> |

**Step 3:** A pop-up window will appear with a warning about creating a new Public Health Case for this patient. To proceed, click **Continue**. To cancel the new case creation, click **Cancel**.

|                     |                              | Ø Create New Surveillance Case Webpage Dialog                                                           | × |
|---------------------|------------------------------|----------------------------------------------------------------------------------------------------|---|
|                     |                              | Warning -                                                                                               |   |
| <u>у</u>            |                              | You are about to create a new Public Health Case for this Patient.<br>Are you sure you want to proceed? |   |
|                     |                              |                                                                                                    |   |
|                     |                              |                                                                                                    |   |
| 5                   |                              |                                                                                                    |   |
|                     |                              |                                                                                                    |   |
|                     |                              | Continue Cancel                                                                                         |   |
| Help                | Create New Surveillance Case |                                                                                                    |   |
| t Screen<br>Log Out |                              |                                                                                                    |   |
|                     |                              | https://l 🔍 Local intranet   Protected Mode: Off                                                        | 9 |

Step 4: You will be returned to the History of Case Disposition screen. To view or enter case details, click on the Details button, which will return you to the Case Details screen.

| HHLPSS                                                  | (OLANTERN, . | JIMMY) DOB: 9/13/2018 ID#: 201994 | 19 JURI.: DEF | PARTMENT OF PUBLIC HEALT | TH FOR MADISON AND DANE C |
|---------------------------------------------------------|--------------|-----------------------------------|---------------|--------------------------|---------------------------|
| Healthy Homes and Lead<br>Poisoning Surveillance System | Home C       | Clinical Environmental Re         | eports        |                          |                           |
| Find Patient                                            |              |                                   |               |                          |                           |
| Clinical Letters                                        | History o    | f Case Disposition                |               |                          |                           |
| Patient Info                                            |              |                                   |               |                          |                           |
| Patient Address                                         | Opened       | Jurisdiction                      | Status        | Reason                   |                           |
| Blood Lead Tests                                        | 3/18/2019    | Department of Public Health for   | Open          | Outreach Only            | <u>Details</u>            |
| Case Details                                            |              |                                   |               |                          |                           |
| Case Initiation                                         |              |                                   |               |                          |                           |
| Case Information                                        |              |                                   |               |                          |                           |
| Case Disposition                                        |              |                                   |               |                          |                           |
| Disposition History                                     |              |                                   |               |                          |                           |
| Case Exposure                                           |              |                                   |               |                          |                           |
| Associated Persons                                      |              |                                   |               |                          |                           |
| Other Blood Tests                                       |              |                                   |               |                          |                           |
| Other Medical                                           |              |                                   |               |                          |                           |
| Chelation                                               |              |                                   |               |                          |                           |
| Notes                                                   |              |                                   |               |                          |                           |
| Patient Attachments                                     |              |                                   |               |                          |                           |
|                                                         |              |                                   |               |                          |                           |
|                                                         |              |                                   |               |                          |                           |
|                                                         |              |                                   |               |                          |                           |
|                                                         |              |                                   |               |                          |                           |
|                                                         |              |                                   |               |                          |                           |
|                                                         |              |                                   |               |                          |                           |
|                                                         |              |                                   |               |                          |                           |
|                                                         | Create N     | ew Surveillance Case              |               |                          |                           |
| Help                                                    |              |                                   |               |                          |                           |
| Print Screen                                            |              |                                   |               |                          |                           |

# Questions

Please contact the HHLPSS coordinator at 608-266-5817 or email <u>DHS Lead Poisoning Prevention</u>.

## **Reference Table: Case Initiation Field Listing**

| Field Name                                         | Meaning                                                                                                    |  |  |  |
|----------------------------------------------------|----------------------------------------------------------------------------------------------------|--|--|--|
| Case Status                                        | Whether the case is open or closed.                                                                                                    |  |  |  |
| Reason for Case Initiation                         | Result value of test.                                                                                                    |  |  |  |
| Case Making Blood Results Listing                  | Displays blood test that triggered case opening.                                                                                                    |  |  |  |
| Origin of case notification                        | Select the first source of case notification to the Health Department from the choices given:                                                                                                    |  |  |  |
|                                                    | Lab: The laboratory that determined the patient's blood lead level.                                                                                                    |  |  |  |
|                                                    | State: The state health department's Childhood Lead Poisoning Prevention Program.                                                                                                    |  |  |  |
|                                                    | Provider : The child's medical provider.                                                                                                    |  |  |  |
|                                                    | <b>Transfer From Other Health Department:</b> Choose this option if the case has been transferred from another health department. If this option has been selected, the <b>If Transfer</b> , <b>from where</b> drop-down will be activated and you will need to specify the health department.                   |  |  |  |
|                                                    | <b>Other :</b> If none of the above options is correct, use this option. When <b>Other</b> is selected, the <b>If Other, specify</b> field is activated. This is a free-form text field that allows you to type a short description of the origin of the case.                                                   |  |  |  |
| If Transfer, from where                            | This drop-down menu is active only if the <b>Origin of case notification</b> drop-down is set to <b>Transfer From Other Health Department</b> . Use it to specify the jurisdiction the case has transferred from.                                                                                                |  |  |  |
| If Other, specify                                  | This text-entry field is only enabled when the <b>Origin of case notification</b> drop-down is set to <b>Other</b> . Use this field to specify the other source of the case notification.                                                                                                    |  |  |  |
| Date of case making BLL                            | Specify the date the case-making blood lead level (BLL) draw occurred.                                                                                                    |  |  |  |
| Date LHD first received notice                     | Specify the date that the local health department (LHD) was first notified of the case. This should be the date the LHD first learned of the case, regardless of the source of notice.                                                                                                    |  |  |  |
| Date first assigned to Case Manager                | Specify the first date that the case was assigned to a case manager.                                                                                                    |  |  |  |
| Case Manager home visit done?                      | Select Yes, No, or Unknown to indicate whether a site investigation has been done for this case.                                                                                                    |  |  |  |
| Date of first home visit                           | This field is active only if the public health nurse home visit was done. Drop-down is set to<br>Yes. If a home visit has been made, use this field to specify the date of the first visit. This<br>should be the date the home was first visited and not necessarily the date of the first<br>family interview. |  |  |  |
| Date environmental health notified case            | Specify the date of the first notification to environmental health.                                                                                                    |  |  |  |
| Primary residence environmental investigation done | Select Yes, No, or Unknown to indicate whether an environmental investigation has been<br>done for this case. Select Yes if the environmental investigation of the primary residence<br>has been completed. Other investigations (day care, grandparents, etc.) need not have<br>been completed yet.             |  |  |  |
| Date of initial environmental investigation        | This field is active only if the primary residence environmental Investigation was done.<br>Drop-down is set to Yes. If an environmental investigation has occurred, use this field to specify the date that the investigation took place.                                                                       |  |  |  |

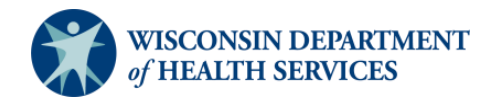

Division of Public Health Bureau of Environmental and Occupational Health P-02299-3.6 (08/2019) Page 9